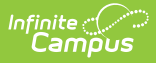

# **Cohorts Program Setup (Indiana)**

Last Modified on 07/25/2025 10:57 am CDT

Tool Search: Program Setup

The <u>Program Setup</u> tool lists every program offered at the district or school. In **Indiana**, the tool is used to create COHORT programs. The <u>Cohorts Ed-Fi resource</u> reports a record when a Program mapped to an Ed-Fi Code is created and saved. The following setup must be completed for accurate Indiana state reporting.

#### Indiana COHORT Program Setup Workflow

| 1 | <ul> <li><u>Create COHORT programs in Program Setup</u>.</li> <li>The cohort code must be in ALL CAPS to report.</li> <li><b>COHORT</b></li> </ul> |
|---|----------------------------------------------------------------------------------------------------|
| 2 | Map the programs in the Resource Preferences of the Ed-<br>Fi Connection under the Cohorts resource.                                               |
| 3 | Assign Programs to students/staff.                                                                                                    |

### **Create COHORT Programs in Program Setup**

Tool Search: Program Setup

| Program Setup 🚖   |                                                                                                    | Student Information > Program Administration > Program Se | tup |
|-------------------|----------------------------------------------------------------------------------------------------|-----------------------------------------------------------|-----|
| Save Delete O New | Print Program Detail Academic Intervention Code COHORT School(s) Select All Clear This is a district-wide program Description Program Category State Reported Sessions  Sessions | Active                                                    |     |
|                   | Program Detail E                                                                                                    | Editor                                                    |     |

- 1. Click the **New** icon. A **Program Detail** editor displays.
- 2. Enter the **Name** of the Program.

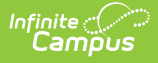

- 3. Mark the **Active** checkbox.
- 4. Enter a **Code** for the Program.
  - **COHORT** (must be in ALL CAPS to report)
- 5. Mark the **District Wide** checkbox to make the program available at all schools in the district.
- 6. Select the **School** where the Program is available (if it is not district-wide). Only one school can be selected for a school-based cohort. If a similar cohort is needed in a second school, create a second school-based cohort and select the second school.
- 7. Enter a **Description** of the Program.
- 8. Program Category Not applicable for Indiana Cohorts.
- 9. Mark the State Reported checkbox.
  - This MUST be selected for the Cohort Program to report.
- 10. Sessions Not applicable for Indiana Cohorts.
- 11. Click the **Save** icon when finished. Saved Programs are listed alphabetically in the Programs Editor.

#### **Program Detail Editor Field Descriptions**

| Field            | Description                                                                                                    |  |  |
|------------------|----------------------------------------------------------------------------------------------------|--|--|
| Name<br>Required | The name of the program. This displays in the Programs Editor, in program-<br>related reports, and when viewing <u>Programs assigned to students</u> and others. It<br>should be descriptive enough for the program to be easily recognized.                                                                                                    |  |  |
| Active           | <ul> <li>When marked, indicates the Program can be assigned to students. When not marked, it is considered inactive and displays in a light gray color.</li> <li>Inactive programs can still be assigned to students using the <u>Batch Assignmen</u> Tool or by manually assigning the program to a student. These inactive programs are shown in gray text on the Program Participation Editor and in re text on the Batch Assignment Tool.</li> </ul> |  |  |
| District<br>Wide | When marked, the Program is available at all schools in the district. Once marked, the School(s) Select All and Clear buttons and the field to select schools are disabled, and the field to select schools displays the words "This is a district-wide program."<br>Before a program can be saved, the District Wide check box must be marked, or at least one school must be selected. If the District Wide check                                      |  |  |
|                  | box is not marked and no school has been selected, an alert message displays when trying to save.                                                                                                    |  |  |

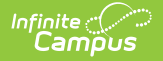

| Field               | Description                                                                                                    |
|---------------------|----------------------------------------------------------------------------------------------------|
| Code                | Lists the identifying abbreviation associated with the program.<br>• COHORT                                                                                                    |
|                     | The program should be associated with the code COHORT for accurate Ed-Fi reporting.                                                                                                    |
| School              | Lists the school where the program is available.                                                                                                    |
|                     | <ul> <li>Only one school can be selected for a school-based cohort. If a similar cohort is needed in a second school, create a second school-based cohort and select the second school.</li> <li>If ALL schools should have access to the program, mark it as District-wide instead.</li> </ul> |
| Description         | This field provides detailed information on the program.                                                                                                    |
| Program<br>Category | Not applicable for Indiana Cohorts.                                                                                                    |
| State<br>Reported   | Mark this checkbox to include the program in Ed-Fi state reporting ( <u>Cohorts</u> ).                                                                                                    |
| Sessions            | Not applicable for Indiana Cohorts.                                                                                                    |

#### Map Programs in Resource Preferences

Tool Search: Ed-Fi Configuration

**Step 1:** Select the Resource Preferences button under the Ed-Fi Configuration tool.

| Configuration 🖈 |                                     | Reporting > Ed-Fi > Configuration |
|-----------------|-------------------------------------|-----------------------------------|
|                 |                                     | Related Tools A                   |
| Configurations  |                                     |                                   |
| 25-26           | Resource Preferences Connection OFF |                                   |
| SY 24-25        | Resource Preferences Connection ON  |                                   |

Step 2: Navigate to the Cohorts Resource Preferences under Ed-Fi Configuration tool.

Step 3: Select the Edit button.

| Intiguration 😭                   |        | Reporting > Ed-Fi > Cont<br>Related 1 |
|----------------------------------|--------|---------------------------------------|
| Resource Preferences (25-26)     |        |                                       |
| Resource                         | Active |                                       |
| Grade Levels                     |        | Edit                                  |
| Attendance Information           | OFF    | -                                     |
| Student School Attendance Events |        | Edit                                  |
| Cohort Information               | OFF    | -                                     |
| Cohorts                          |        | Edit                                  |
| Staff Cohort Associations        |        |                                       |
| Student Cohort Associations      |        |                                       |
| Discipline Information           | OFF    | -                                     |
| Discipline Actions               |        | Edit                                  |
| Discipline Incidents             |        | Edit                                  |

#### Step 4: Select the Add button.

Infinite Campus

Step 5: Use the dropdown fields to select the Program and the corresponding Ed-Fi Code.

| Configuration ★              | Reporting > Ed-Fi > Configuration           |
|------------------------------|---------------------------------------------|
|                              | Related Tools A                             |
|                              |                                             |
| Cohorts (25-26)              |                                             |
|                              |                                             |
| Active                       |                                             |
| -                            |                                             |
| Cohort Type Descriptors      |                                             |
| Program Ed-F                 | Code                                        |
| Cohort Academic Intervention | demic Intervention: Academic Inter   Remove |
|                              |                                             |
|                              |                                             |
| Add                          |                                             |
|                              |                                             |
|                              |                                             |
|                              |                                             |
| Save Cancer                  |                                             |

# **Assign Programs to Students and Staff**

Tool Search: Programs

The <u>Programs</u> tool lists the programs in which a person is involved. Indiana users can use this tool to assign students and staff to COHORT programs individually.

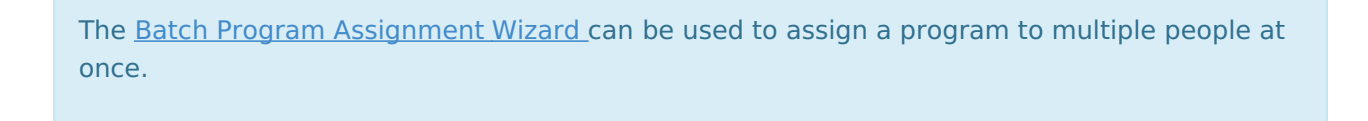

| Programs                   | ☆                      |                                       | Student Information > General > Progra |
|----------------------------|------------------------|---------------------------------------|----------------------------------------|
| Student, Jane              | Student #: 123456 Grad | de: 09 DOB: 05/01/2011                | Related Tools                          |
| Save 😣 Delete              | 🕈 New 🚍 Print          |                                       |                                        |
| ogram Participation Editor | Parsian                | Start Data End Data Status            |                                        |
| ogram                      | 06551011               |                                       |                                        |
|                            |                        |                                       |                                        |
|                            |                        |                                       |                                        |
|                            |                        |                                       |                                        |
|                            |                        |                                       |                                        |
|                            |                        |                                       |                                        |
|                            |                        |                                       |                                        |
|                            |                        |                                       |                                        |
|                            |                        |                                       |                                        |
| ogram Participation Detail |                        |                                       |                                        |
| ogram                      |                        |                                       |                                        |
| art Date                   | End Date               | Eligibility Start Date Eligibility El | nd Date                                |
|                            |                        |                                       |                                        |
| ticipation Details         |                        |                                       |                                        |
|                            |                        |                                       |                                        |
| scription                  |                        |                                       |                                        |
|                            |                        |                                       |                                        |
|                            |                        |                                       | 1                                      |
| t Reason                   |                        |                                       |                                        |
|                            | ·                      |                                       |                                        |
| rogram Information         |                        |                                       |                                        |
| rogram Name:               |                        | Program Category:                     |                                        |
| rogram Code:               |                        | State Reported:                       |                                        |
| escopudit.                 |                        |                                       |                                        |

- 1. Select the applicable Cohort **Program** from the dropdown list.
- 2. Add the participant's **Start Date**.

Infinite Campus

3. Add the End Date when applicable.

The remaining fields are not used for Cohorts in Indiana.

## **Program Participation Detail Editor**

| Field                                | Description                                                                                                    |  |
|--------------------------------------|----------------------------------------------------------------------------------------------------|--|
| <b>Program</b><br><i>Required</i>    | Indicates the name of the program being assigned to the student. These programs are created in the <u>Programs</u> tool. Active programs and inactive programs are available for selection (inactive programs display in gray text).<br>More than one program can be assigned to a student at one time. |  |
| <b>Start Date</b><br><i>Required</i> | Indicates the date the student was first involved in the program. Dates are entered in <i>mmddyy</i> format or can be entered by using the calendar icon.                                                                                                    |  |
| End Date                             | Indicates the date the student stopped participating in the program. Dates are entered in <i>mmddyy</i> format or can be entered by using the calendar icon.                                                                                                    |  |

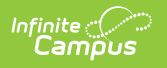